Практическая работа «Создание интерактивной презентации «Устройство ПК»

- 1. Запустите программу разработки презентаций Microsoft PowerPoint
- 2. На вкладке Дизайн выбрать вариант оформления презентации.
- 3. На первом слайде в заголовке указать название презентации "Устройство компьютера", в подзаголовке написать свою фамилию, имя и класс.
- 4. Создать второй слайд. Макет Пустой слайд.
- 5. На слайд вставить рисунок компьютера с внешними устройствами (рисунок взять из интернета)
- 6. На системный блок поставить цифру 1: Вставка -> WordArt (или можно использовать Вставка→Надпись→1). Смотри рисунок.

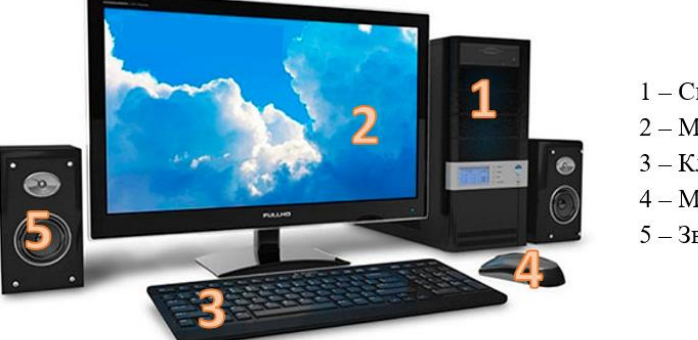

- 1 Системный блок
- 2 Монитор
- 3 Клавиатура
- 4 Мышь
- 5 Звуковые колонки
- 7. Н этом же слайде вставить цифры, соответствующие устройствам:
  - 1 Системный блок
  - 2-Монитор
  - 3 Клавиатура
  - 4-Мышь
  - 5-Звуковые колонки
- 8. Создать третий слайд. Макет два объекта.

В заголовке написать: Системный блок (выравнивание по центру размер шрифта не менее 32 пт.). В первой половине слайда вставить: Системный блок (изображения увеличивать или уменьшать за уголок). Во второй части – написать назначение и состав системного блока (Обязательно выровнять текст по ширине и сделать абзацный отступ)

## Системный блок

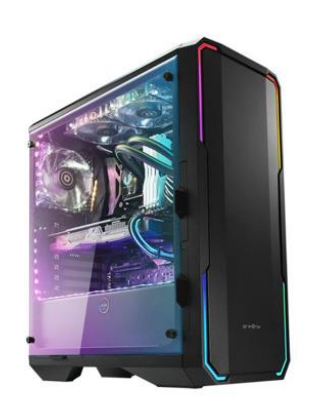

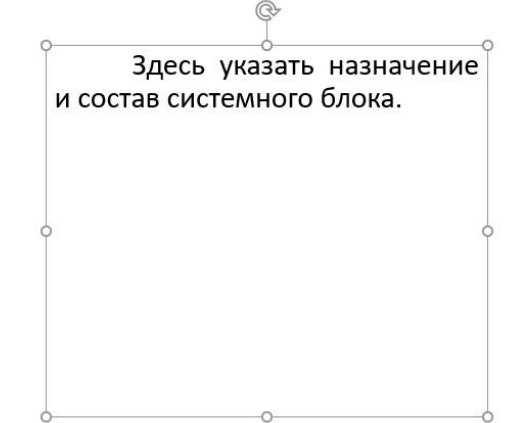

## 9. Настройка гиперссылки:

На слайде 2 выделить число 1 (щелкнуть на нем левой кнопкой мыши), нажать вкладку Вставка - Гиперссылка.

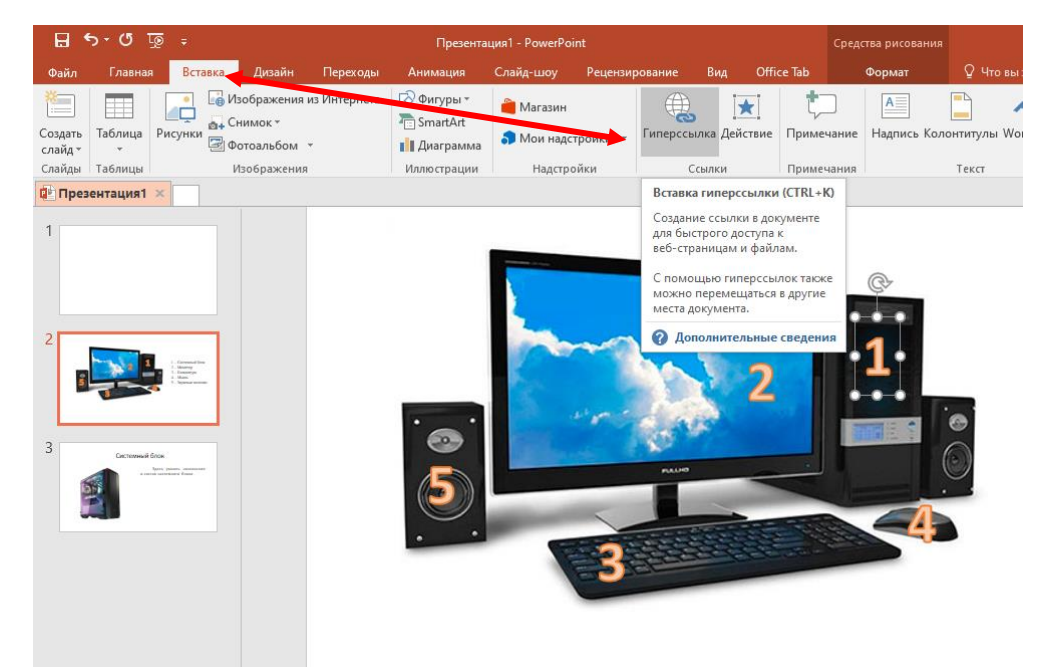

В графе Связать с выбираем «Место в документе», далее выбираем слайд Системный блок и нажимаем кнопку ОК.

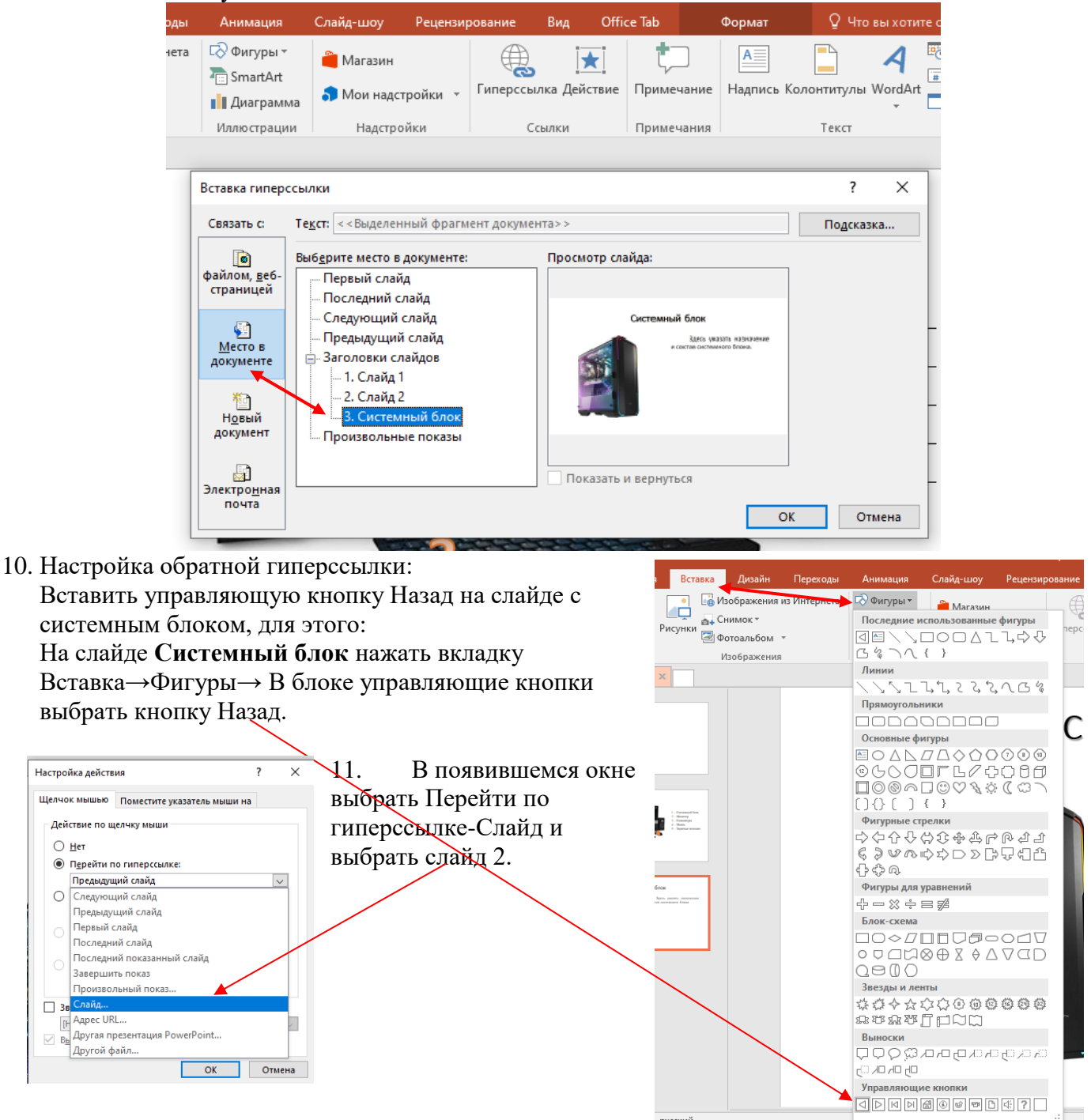

12. Повторить со всеми остальными слайдами аналогично:

Слайд 4 Монитор. Вставить изображение и назначение монитора. Вставить управляющую кнопку Назад для перехода на 2 слайд.

Слайд 5 Клавиатура. Вставить изображение и назначение клавиатуры. Вставить управляющую кнопку Назад для перехода на 2 слайд.

Слайд 6 Мышь. Вставить изображение и назначение компьютерной мыши. Вставить управляющую кнопку Назад для перехода на 2 слайд.

Слайд 7 Звуковые колонки. Вставить изображение и назначение звуковых колонок. Вставить управляющую кнопку Назад для перехода на 2 слайд.

13. Повторить со всеми остальными цифрами (на втором слайде): настроить гиперссылки для перехода на слайды с устройствами.